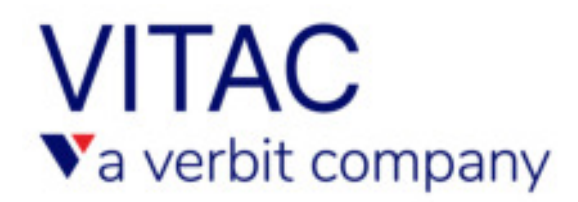

## Internet Captioning Order Site Instructions

These instructions will walk you through the ordering process step-by-step.

Please review the following instructions to learn how to place your next captioning order(s).

1. Log into order.vitac.com

| VITAC<br>Va verbit company                                                                     | Customer Service Facility                                                                                                    |
|------------------------------------------------------------------------------------------------|----------------------------------------------------------------------------------------------------|
| Registered Customers                                                                           | Not Yet Registered?                                                                                                    |
| User Name: Password: Your Email: Login Relds marked  require an entry.                         |                                                                                                    |
| Forgot your paseword?<br>Please email <u>clientservices@vitac.com</u> for a<br>password reset. | VITAC's Customer Support department can set up<br>personalized extranet access for your company.<br>Please email your salesperson with your request<br>for access. |

- 2. Next, you'll be redirected to the welcome page. On this page, you may:
  - a. Change your time zone.
  - b. Visit your captioning schedule: Make changes, add information, or cancel existing orders.
  - c. Order new captioning services: Place new orders.
  - d. Or contact us: Ask questions.

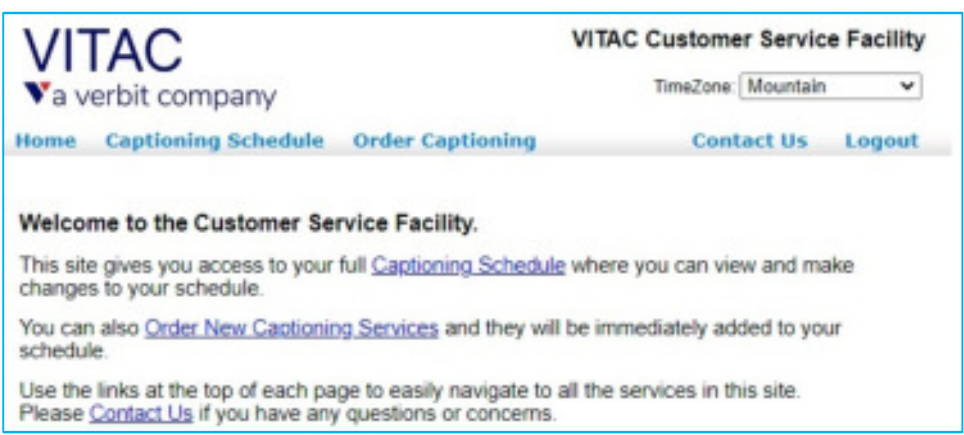

- 3. To place an order, select 'Order New Captioning Services' in the middle of the page, or you can also place orders through the 'Order Captioning' button in the top menu.
- 4. Fill in all of the information you know about your upcoming event:
- 5. Start your order with contact information.
  - a. Add your contact information.

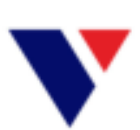

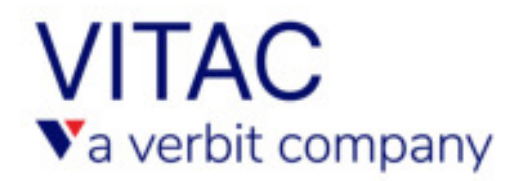

- Add the "Day of Air" contact. This is the person we will contact during your event.
   Often we've learned the person ordering isn't always the person we call if issues occur.
   This person will be copied on all confirmation emails.
- c. Additional contact information: Add names of anyone else who needs to be kept abreast of your schedule. These people will be included in all communications regarding your scheduled event.

|                                                     | Schedul<br>Help              | e a New Event              |                       |  |
|-----------------------------------------------------|------------------------------|----------------------------|-----------------------|--|
| ooking Con                                          | tact information (the p      | erson ordering this event) | )                     |  |
| First Name                                          |                              | Last Name                  |                       |  |
| Your Phone                                          |                              | Your E-Mail                |                       |  |
|                                                     | Le. (303) 555-1212           | C Remem                    | bei Me                |  |
|                                                     |                              |                            |                       |  |
| ay of Air Co                                        | intact Information (the      | person we can contact du   | iring the event)      |  |
| ay of Air Co<br>First Name                          | ntact Information (the       | person we can contact du   | iring the event)      |  |
| ay of Air Co<br>First Name<br>Phone                 | ontact information (the      | Last Name                  | ring the event)       |  |
| ay of Air Co<br>First Name<br>Phone                 | entact Information (the      | E-Mail                     | ring the event)       |  |
| ay of Air Co<br>First Name<br>Phone<br>dditional Co | entact Information (the<br>( | E-Mait Contact du          | s above<br>on emails) |  |

- 6. Enter the date, time and duration of your event.
  - a. We allow time and duration in per-minute increments.
  - b. You may change the date, time and duration up to 24 hours prior to your event. If resources have already been assigned, however, you will be prompted to email our customer service team to change this information.
  - c. We cannot guarantee events booked with less than two business days' notice.
- 7. Choose where our captions are being sent.
  - a. These fields are created during your onboarding calls and are pre-populated based on your login.

| ≤   |     | Janu | ary 202 | 21  |     | ≥.  | Begin Time: 12 V 00 V AM V               |
|-----|-----|------|---------|-----|-----|-----|------------------------------------------|
| Sun | Mon | Tue  | Wed     | Thu | Fri | Sat | Duration: Hrs: 0 Y Mins: 00 Y            |
| 27  | 28  | 29   | 30      | 31  | 1   | 2   |                                          |
| 3   | 4   | 5    | 6       | Z   | 8   | 9   | Where would you like the captions to go? |
| 10  | 11  | 12   | 13      | 14  | 15  | 16  | (select up to two)                       |
| 17  | 18  | 19   | 20      | 21  | 22  | 23  | CICE Streamer                            |
| 24  | 25  | 26   | 27      | 28  | 29  | 30  | CICS Streamer                            |
| 31  | 1   | 2    | 3       | 4   | 5   | 6   |                                          |

b. We encourage customers ordering Zoom integrated captions to also order Internet Captioning Service (ICS) captions as a backup. This allows your participants to view captions in Zoom or outside the platform on a separate screen or device.

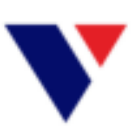

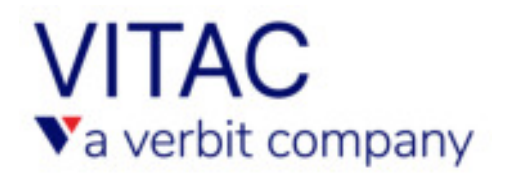

8. Please use the "Notes for Captioner" field to send important information ahead of time to your assigned captioner. Helpful information includes: speaker names, links to event/meeting agendas and terms and acronyms specific to your event. Click "Next" to move on.

| Notes for Captioner                                                     |  |
|-------------------------------------------------------------------------|--|
|                                                                         |  |
|                                                                         |  |
|                                                                         |  |
| Press Next to Continue Order Process. Cancel < Back Next > Submit Order |  |

- 9. Enter your event title and details.
- 10. Enter event information: Meeting Link, Conference Phone Number, and Access Code are not required at the time of booking, but we will need either a link or phone number at least 30 minutes before the start of the event.
  - a. If you're ordering Zoom integrated captions, with or without ICS captions, you will have to provide us with a Zoom meeting link so that our captioner can join the meeting.
  - b. If you're ordering ICS captions, provide us with a meeting link or an audio dial-in number so that our captioner can hear the event.

| VITAC                 |                                                                                                    | VITAC Custom                                                | Menstein      | Facility |
|-----------------------|----------------------------------------------------------------------------------------------------|-------------------------------------------------------------|---------------|----------|
| a verbit con          | npany                                                                                                    | time/one                                                    | wountain      | •        |
| tome Captionin        | ng Schedule Order Captioning                                                                                                    | Con                                                         | tact Us       | Logout   |
|                       | Schedule a New Event<br>Help with this form                                                                                                    |                                                             |               |          |
| Event Details         |                                                                                                    |                                                             |               |          |
| Event Title:          | Zoom Test Event                                                                                                    |                                                             |               |          |
| Meeting Link:         | Add link when you have it (at least 30 minute                                                                                                    | s before the event)                                         |               |          |
| Conference Phone:     | Provide at least 30 min. bef Access Code:                                                                                                    | Provide if applicable                                       |               |          |
| Transcript Retention: | Retain copy of the transcript on server     Destroy transcript after event to protect my co                                                                                         | nfidentiality                                               |               |          |
| Participant Options:  | Allow participants to view transcript                                                                                                    |                                                             |               |          |
|                       | Allow participants to view & save transcript Participants cannot view or save transcript                                                                                            |                                                             |               |          |
| Other Options         | Omit Event Title, Notes, Duration and Conferen                                                                                                    | nce Call information fro                                    | m confirmatio | on email |
| Cost Center:          |                                                                                                    |                                                             |               |          |
| Notes for Captioner.  | Your captioner meeds to know the spee<br>event/meeting agendas, terms, and acr<br>event, website links, presentations,<br>Please provide at least 24 hours in a<br>scheduled event. | aker names,<br>ronyms specific t<br>etc.<br>advance of your | o your        |          |
|                       | Cancel < Back Next > Submit 0                                                                                                    |                                                             |               |          |

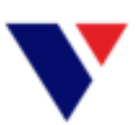

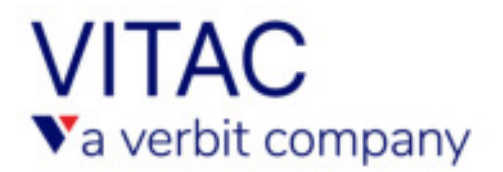

- 11. The remaining information on this page is not required.
  - a. **Transcript Retention** allows you to choose whether or not we retain the transcript upon completion of your event.
  - b. **Participant Options** allows you to choose whether or not participants can download caption transcripts. This field only applies to ICS events.
  - c. **Other Options** allows you to keep some information about your event confidential we remove those details from all confirmation emails.
  - d. Cost Center may be used for your internal billing purposes.
  - e. Notes to Captioner Carries over from the previous page, or may be edited here.
- 12. Click "Next" and review your event details.
- 13. IMPORTANT: We cannot guarantee event with less than 2 business days' notice. We will do our best to meet your deadline, but if we can't secure a captioner in time, you and all of the additional contacts you provided will be notified via email.
  - a. If you schedule an event with less than 2 business days' notice, you will see this red message appear at the end of your booking.

| Home Capt                                                              | ioning Schedule O                                                                                  | rder Caption                                                     | ing                                         | Contact Us                                                                               | Logou       |
|------------------------------------------------------------------------|----------------------------------------------------------------------------------------------------|------------------------------------------------------------------|---------------------------------------------|------------------------------------------------------------------------------------------|-------------|
|                                                                        |                                                                                                    |                                                                  |                                             |                                                                                          |             |
|                                                                        | Cor                                                                                                | mm New I                                                         | vent                                        |                                                                                          |             |
| Contact Info                                                           | rmation                                                                                            |                                                                  |                                             |                                                                                          |             |
| First Name:                                                            | Alan                                                                                               | Last Name:                                                       | Smithe                                      | e                                                                                        |             |
| Phone:                                                                 | 212-867-5309                                                                                       | Email:                                                           | alan.sn                                     | nithee@vitac.com                                                                         |             |
| Event Detail                                                           | \$                                                                                                 |                                                                  |                                             |                                                                                          |             |
| ID:                                                                    |                                                                                                    | Time                                                             | Zone:                                       | Mountain                                                                                 |             |
| Start Date/Time:                                                       | 2/19/2022 12:00:00 AM                                                                              | End                                                              | ate/Time:                                   | 2/19/2022 1:00:00 AM                                                                     |             |
| Additional Ir                                                          | formation                                                                                          |                                                                  |                                             |                                                                                          |             |
| Notes for<br>Captioner:                                                | Your captioner need<br>agendas, terms, and<br>links, presentation<br>Please provide at 1<br>event. | s to know the<br>acronyms spe<br>s, etc.<br>east 24 hours        | speaker<br>cific to<br>in advan             | names, event/meeting<br>your event, website<br>ce of your scheduled                      |             |
| ou have sch<br>although VIT<br>annot guara<br>potified by er<br>event. | eduled an event wit<br>AC will make every<br>ntee that a captione<br>nail whether or not           | th less than t<br>effort to acc<br>r can be sec<br>a captioner(s | wo busir<br>ommoda<br>ured for<br>a) has be | ness days' notice.<br>te your request, we<br>your event. You will<br>en secured for your | be          |
|                                                                        |                                                                                                    |                                                                  | Pres                                        | s Submit Order to Complete                                                               | Order.      |
|                                                                        |                                                                                                    |                                                                  |                                             |                                                                                          |             |
|                                                                        |                                                                                                    |                                                                  |                                             |                                                                                          | and an an a |

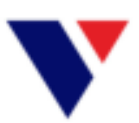

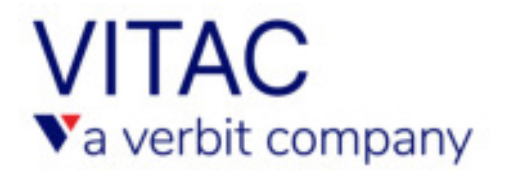

- 14. If all information appears to be correct, select "Submit Order."
- 15. A confirmation email will go out to all of the email addresses you provided.

| Home Cap                                                        | tioning Schedule                                                                              | Order Caption                                                         | ing                                            | Contact Us                                                                                   | Logou |
|-----------------------------------------------------------------|-----------------------------------------------------------------------------------------------|-----------------------------------------------------------------------|------------------------------------------------|----------------------------------------------------------------------------------------------|-------|
|                                                                 |                                                                                               |                                                                       |                                                |                                                                                              |       |
|                                                                 | Co                                                                                            | onfirm New I                                                          | Event                                          |                                                                                              |       |
| Contact Inf                                                     | ormation                                                                                      |                                                                       |                                                |                                                                                              |       |
| First Name                                                      | Alam                                                                                          | Last Name:                                                            | Smither                                        |                                                                                              |       |
| Phone:                                                          | 212-857-5389                                                                                  | Enal                                                                  | alan sm                                        | theegyrlac.com                                                                               |       |
| Event Detai                                                     | Is                                                                                            |                                                                       |                                                |                                                                                              |       |
| 10:                                                             |                                                                                               | Time                                                                  | Zone                                           | Mountain                                                                                     |       |
| Start Date/Time                                                 | 2/19/2022 12:00:00 AM                                                                         | End D                                                                 | ate/Time:                                      | 2/19/2822 1:00:00 AM                                                                         |       |
| Additional                                                      | nformation                                                                                    |                                                                       |                                                |                                                                                              |       |
| Notes for<br>Captioner                                          | Your captioner nee<br>agendas, trrms, an<br>links, presentatio<br>Please provide at<br>event. | ds to know the<br>d acronyms spe<br>ms, etc.<br>least 24 hours        | speaker :<br>cific to ;<br>in advan            | names, event/meeting<br>your event, website<br>ce of your scheduled                          |       |
| You have a<br>Although V<br>cannot gua<br>notified by<br>event. | cheduled an event v<br>ITAC will make ever<br>rantee that a captio<br>email whether or no     | with less than<br>ny effort to acc<br>ner can be se<br>of a captioner | two busi<br>commoda<br>cured for<br>(s) has be | ness days' notice.<br>de your request, we<br>your event. You will be<br>sen secured for your |       |

16. Once you place an order and view it from the calendar under the "Captioning Schedule," you will see your event title. You can edit or cancel the event from here.

| tome Captioning Sche       | Contact Us L    |          |              |           |      |        |
|----------------------------|-----------------|----------|--------------|-----------|------|--------|
| Event Title                | Date/Time       | Duration | Confirmation | Status:   | Edit | Cancel |
| CS Captions Test Event #1  | 2/16/21 1.00 PM | 1 hrs    | 4410072      | scheduled | Edit | Cancel |
| CS Captions Test Event #2  | 2/16/21 2:00 PM | 1 hrs    | 4410073      | scheduled | Edit | Cancel |
| ICS Captions Test Event #3 | 2/16/21 2:00 PM | 1 hrs    | 4410074      | scheduled | Edit | Canoel |

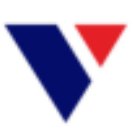